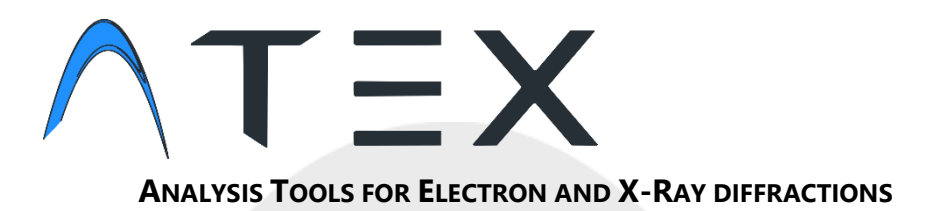

Notice for Orientation Relationship module Version 4.00 Academic Edition

07/12/2022

This module of ATEX© is free for non-commercial use, if you are affiliated to a private company contact us. (contact@atex-software.eu)

If you use ATEX in your publications, please make the following citations:

B. Beausir, J.-J. Fundenberger, Analysis Tools for Electron and X-ray diffraction, ATEX - software, www.atex-software.eu, Université de Lorraine - Metz, 2017

*M.* Humbert, F. Wagner, H. Moustahfid, C. Esling, Determination of the Orientation of a Parent β Grain from the Orientations of the Inherited α Plates in the Phase Transformation from Body-Centred Cubic to Hexagonal Close Packed. J. Appl. Cryst. (1995). 28, 571-576.

ATEX<sup>©</sup> Software source codes and documentations are copyrighted and may not be redistributed or placed on public Web servers without permission (IDDN.FR.001.420015.000.R.P.2014.000.20700)

#### **ATEX-software**

Permanent link User and developer support HR-EBSD documents and references www.atex-software.eu http://www.atex-software.eu/help.html http://www.atex-software.eu/hrebsd.html

# Summary

| 1. | Orientation Relationship Module                        | . 1 |
|----|--------------------------------------------------------|-----|
| 2. | Set your Orientation relationship(s)                   | . 2 |
| 3. | Example with an $\gamma$ -based Titanium // Aluminides | . 3 |
| 4. | References                                             | . 9 |

#### **ATEX-software**

Permanent link User and developer support HR-EBSD documents and references www.atex-software.eu http://www.atex-software.eu/help.html http://www.atex-software.eu/hrebsd.html

## 1. Orientation Relationship Module

The module is located in the "Boundaries Advanced." Tab. Click on "O.R." button to open it.

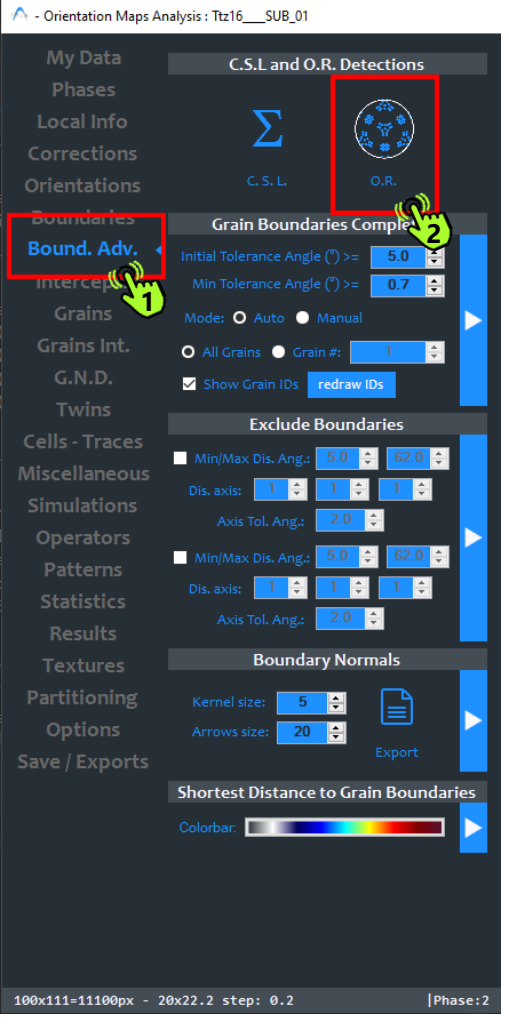

The following window will appear,

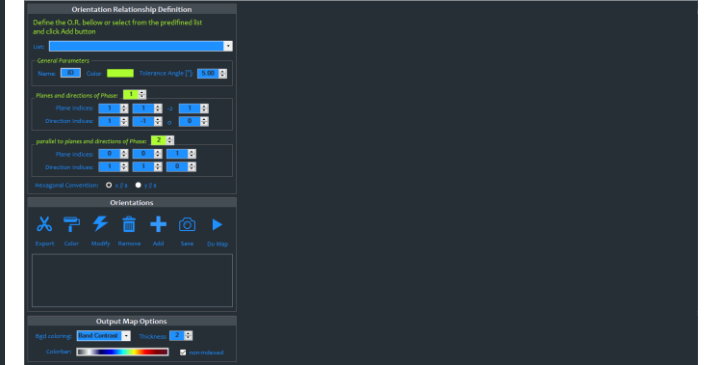

#### **ATEX-software**

## 2. Set your Orientation relationship(s)

\land - Orientation Relationship

| Orientation Relationship Definition                                                  |  |  |  |  |  |  |  |  |
|--------------------------------------------------------------------------------------|--|--|--|--|--|--|--|--|
| Define the O.R. bellow or select from the predifined list<br>and cick Add button (1) |  |  |  |  |  |  |  |  |
| List:                                                                                |  |  |  |  |  |  |  |  |
| Genera' Parameters -                                                                 |  |  |  |  |  |  |  |  |
| Name: D Color. Tolerance Angle [°]; 5.00 🚖                                           |  |  |  |  |  |  |  |  |
| Planes and directions of Phase: 2 🛃 (3)                                              |  |  |  |  |  |  |  |  |
| Plane Indices: 1 🚔 1 🚔                                                               |  |  |  |  |  |  |  |  |
| Direction Indices: 1 🗧 1 🖨 0 🖨                                                       |  |  |  |  |  |  |  |  |
| parallel to planes and directions of Phase: 1 🗧 (4)                                  |  |  |  |  |  |  |  |  |
| Plane Indices: 0 🜩 0 🜩 o 1 🖨                                                         |  |  |  |  |  |  |  |  |
| Direction Indices: 1 🗧 1 🖨 -2 0 🖨                                                    |  |  |  |  |  |  |  |  |
| Hexagonal Convention: ⊙ x∥a ⊙ y∥a (5)                                                |  |  |  |  |  |  |  |  |
| Orientations                                                                         |  |  |  |  |  |  |  |  |
| メ 쿠 🗲 💼 🛨 🙆 👏                                                                        |  |  |  |  |  |  |  |  |
|                                                                                      |  |  |  |  |  |  |  |  |
| ✓ ID:{111}ph2//{0001}ph1 - <1-10>ph2//<11-20>ph1 Tol=5°                              |  |  |  |  |  |  |  |  |
|                                                                                      |  |  |  |  |  |  |  |  |
|                                                                                      |  |  |  |  |  |  |  |  |
|                                                                                      |  |  |  |  |  |  |  |  |
| Output Map Options                                                                   |  |  |  |  |  |  |  |  |
| Bgd coloring: Band Contrast 🔹 Thickness: 2 🖨                                         |  |  |  |  |  |  |  |  |
| Colorbar: 🗾 📕 Colorbar:                                                              |  |  |  |  |  |  |  |  |

You can set your orientation relationships either manually (3)(4) or from the predefined list (1)

(2) Set the name, the color and the disorientation tolerance angle for which the orientation relationship will be considered to be in orientation relationship or not.

(3,4) set the respective phases, the planes and directions of the O.R. According to your data, don't forget to choose the appropriate convention for phase with hexagonal symmetry. (5).

Click on the "Add" button to include the O.R. in the list

Click on "DO MAP" button to look for the O.R. in your map. (you can also set some options for the output map in the bellow panel)

#### **ATEX-software**

# **3.** Example with an $\gamma$ -based Titanium // Aluminides

## Phases

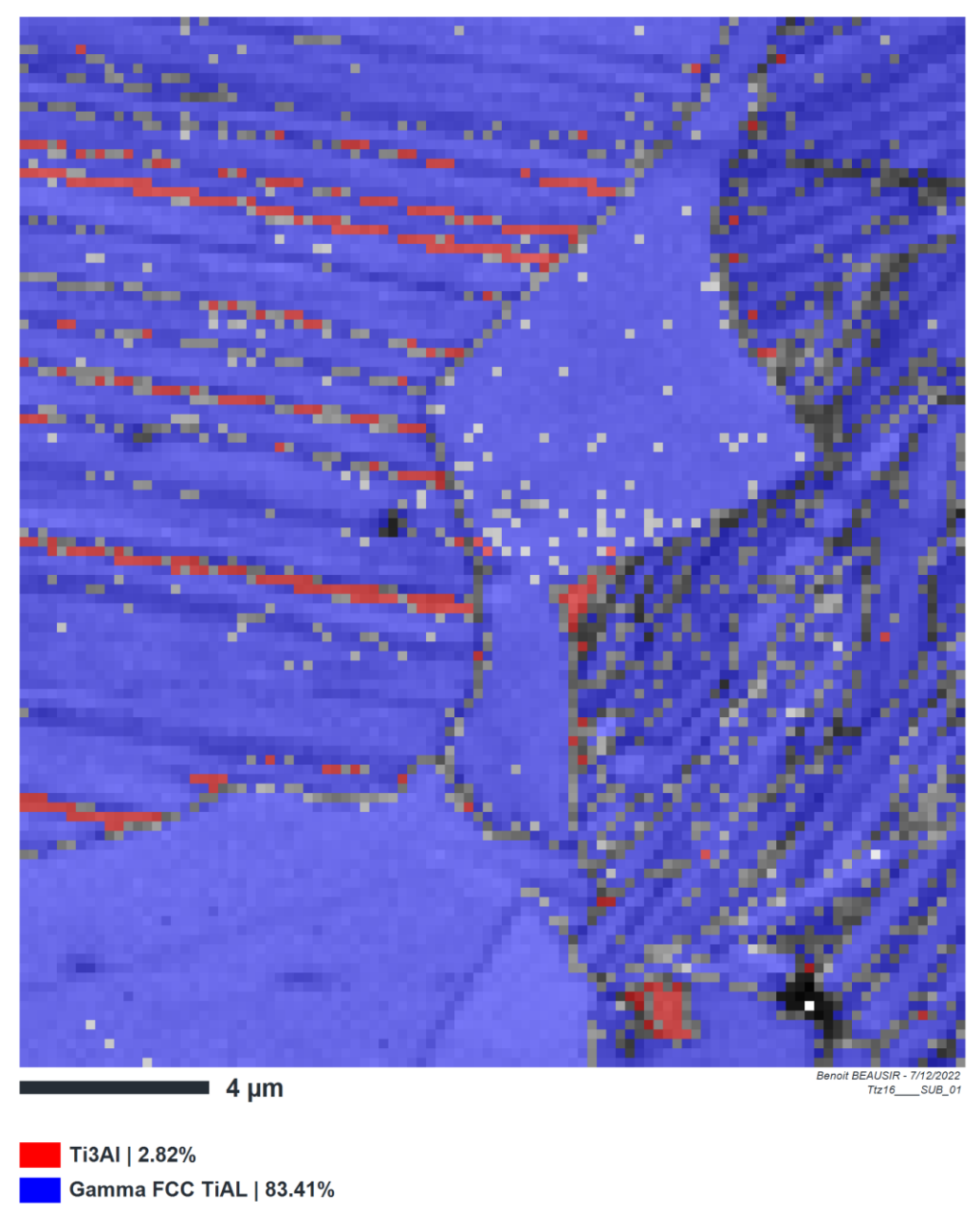

Step size: 0.2µm Resolution: 100x111 Index. Rate: 86% Magnification: x1000 Tension: 15kV

### **ATEX-software**

Permanent link User and developer support HR-EBSD documents and references 3

The Orientation Relationship is

## (0001)hcp//(111)c and [11-20]hcp//[1-10]c

| ∧ - Orientation Relationship                                                      | - | × |
|-----------------------------------------------------------------------------------|---|---|
| Orientation Relationship Definition                                               |   |   |
| Define the O.R. bellow or select from the predifined list<br>and click Add button |   |   |
| Lite en                                                                           |   |   |
| Ceneral Parameters                                                                |   |   |
| Name: D Color. Tolerance Angle ["]: 5.00 🚖                                        |   |   |
| Planes and directions of Phase 2 2                                                |   |   |
|                                                                                   |   |   |
|                                                                                   |   |   |
| parallel to planes and directions of Phase:                                       |   |   |
|                                                                                   |   |   |
|                                                                                   |   |   |
| Hexagonal Convention: O ×// a O y // a                                            |   |   |
| Orientations                                                                      |   |   |
| み 〒 チ 茴 十 ◎ ト 20                                                                  |   |   |
| Export Color Modify Remove Add Save Do Map                                        |   |   |
| ☑ ID:(111)ph2//0001)ph1 - <1-10-ph2//<11-20-ph1 ToI-5°                            |   |   |
|                                                                                   |   |   |
|                                                                                   |   |   |
|                                                                                   |   |   |
| Output Map Options                                                                |   |   |
| Bgd coloring: Phases • Thickness 4 • here (1) 33.42529                            |   |   |
| Colorbar:                                                                         |   |   |
|                                                                                   |   |   |

93.4% of the boundaries between the two phases are in orientation relationship, with a disorientation less than 5°.

Note that if you add several O.R. in the list, if more than one OR display a disorientation less than the tolerance angle, the nearest (less disorientation) will be chosen and a map colored by the OR color will be plotted.

## **ATEX-software**

Here is the corresponding map, boundaries in O.R. are colored with respect to the deviation of disorientation angle.

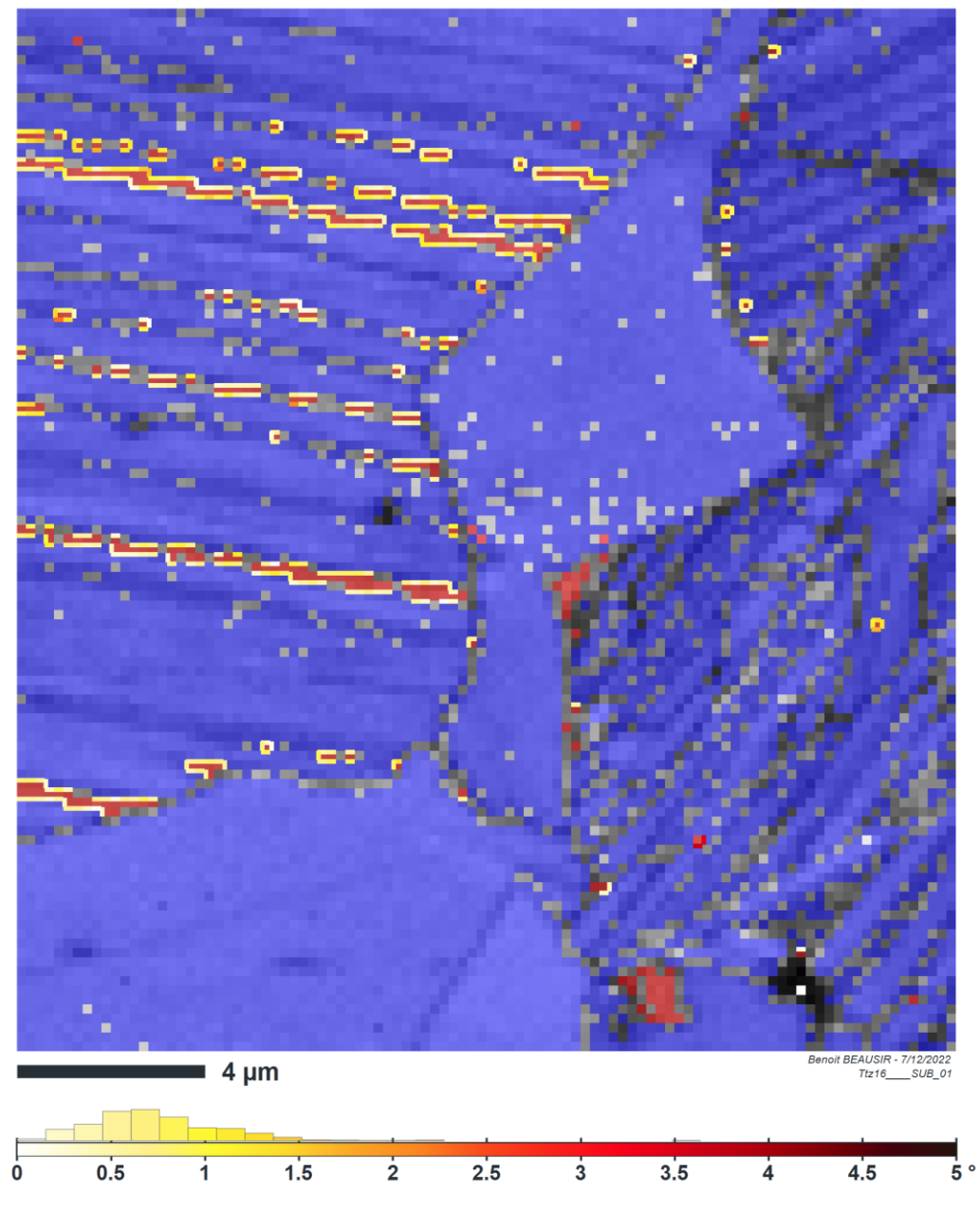

Disorientation [°] From Or. Relationship ID:{111}ph2//{0001}ph1 - <1-10>ph2//<11-20>ph1 ToI=5°

Step size: 0.2µm Resolution: 100x111 Index. Rate: 86% Magnification: x1000 Tension: 15kV Minimum: 0 Maximum: 5 Average: 9.5x10<sup>2</sup> S. Dev: 2.1x10<sup>2</sup> Entropy: 2.178 Median: 10x10<sup>2</sup> Mode: 10x10<sup>2</sup>

#### **ATEX-software**

You can plot the disorientation distribution of the O.R. in the "Statistic" Tab  $\rightarrow$  Distribution button

|                                             |                                                                                                    |                          | O - Distributions                                                                              |      |           |                      |                              |                            |                                                   |                             |            | -        |     |
|---------------------------------------------|----------------------------------------------------------------------------------------------------|--------------------------|------------------------------------------------------------------------------------------------|------|-----------|----------------------|------------------------------|----------------------------|---------------------------------------------------|-----------------------------|------------|----------|-----|
|                                             |                                                                                                    |                          | Selection                                                                                      | Nu   | mber of c | :lasses: 32 হ        | Options Min / Max: 0.03956   | ş <u>5.0000</u> ş          | Disorienta<br>[*] From<br>Relations<br>111]ph2//{ | tion<br>Or.<br>hip<br>0001} | Phase 1    | Integral | (%) |
|                                             |                                                                                                    |                          | On Grains     Number of Mainbhorn                                                              | Inte |           | ue: 1.00000 💠        |                              |                            | 5) 10>ph2//<1                                     | 1-20>                       |            | _        |     |
|                                             |                                                                                                    |                          | Grains Disorientations                                                                         |      |           |                      |                              |                            | 0.0395646                                         | 80                          | 0.1428733  | 2.3      | 21  |
| ^ - Orientation Maps Analysis : Ttz16SUB_01 |                                                                                                    |                          | Grains Disor. Uncorrelated                                                                     |      |           |                      |                              |                            | 0.1945782                                         | 89                          | 0.4920467  | 9.8      | 84  |
|                                             |                                                                                                    |                          | On Plotted Maps     Euler Angles Map                                                           |      | 1         |                      |                              |                            | 0.3495918                                         | 81                          | 0.8255912  | 22.      | .64 |
| My Data                                     | F                                                                                                    | Plots                    | Band Contrast                                                                                  |      |           |                      |                              |                            | 0.5046054                                         | 72                          | 1.246201   | 41.      | .96 |
| Phases                                      |                                                                                                    |                          | Band Slope                                                                                     |      |           |                      |                              |                            | 0.6596190                                         | 92                          | 1.368236   | 63.      |     |
| Local Info                                  | <b>N</b>                                                                                                    | - 14                     | <ul> <li>Disorientation [*] From Or. Relationship ID:[+++]ph2/[[ood</li> </ul>                 |      |           |                      |                              |                            | 0.8146327                                         | 13                          | 0.7938127  | /5/      | 47  |
| Corrections                                 | the second second second second second second second second second second second second second second second s |                          |                                                                                                |      |           |                      |                              |                            | 0.3636462                                         | /5                          | 0.5609436  | 64.      |     |
| - Correctiona                               |                                                                                                    |                          | (1)                                                                                            |      |           |                      |                              |                            | 1.1240000                                         | 70                          | 0.0440241  | 32.      | 00  |
| Orientations                                | -                                                                                                    |                          | X*7                                                                                            |      |           |                      |                              |                            | 1.2756735                                         | 27                          | 0.2163736  | 35.      | .30 |
| Boundaries                                  |                                                                                                    | loois                    |                                                                                                |      |           |                      |                              |                            | 1.5997009                                         | 10                          | 0.04766792 | 90       | 50  |
| Bound. Adv.                                 | - <b>1</b>                                                                                                    |                          |                                                                                                |      | i –       | +                    |                              |                            | 1 7447143                                         | 79                          | 0.01321936 | 98       | 77  |
| Intercepts                                  | ~                                                                                                    | 500                      |                                                                                                |      |           |                      |                              |                            | 1 8997779                                         | 40                          | 0.01588928 | 99       | 01  |
| Grains                                      |                                                                                                    |                          |                                                                                                |      |           |                      |                              |                            | 2 0547413                                         | 82                          | 0.01588928 | 99       | 26  |
| Grains Int                                  |                                                                                                    |                          |                                                                                                | 0.6  |           |                      |                              |                            | 2 2097551                                         | 82                          | 0.03177856 | 99       | 75  |
| C N D                                       | Cluster                                                                                                    | s - K-means              |                                                                                                |      |           |                      |                              |                            | 2.3647687                                         | 43                          | 0          | 99.      | 75  |
| G.N.D.                                      | K-means calculation                                                                                            | n are performed on the   |                                                                                                | 04   |           |                      |                              |                            | 2.5197823                                         | 04                          | 0          | 99.      | .75 |
| Twins                                       | calculations don't fo                                                                                          | rget to reselect the map |                                                                                                |      |           |                      |                              |                            | 2.6747958                                         | 66                          | 0          | 99.      | .75 |
| Cells - Traces                              |                                                                                                    |                          |                                                                                                |      |           |                      |                              |                            | 2.8298094                                         | 27                          | 0          | 99.      | .75 |
| Miscellaneous                               |                                                                                                    | s to find: 📑 🔶           |                                                                                                |      |           | <b>t</b>             |                              |                            | 2.9848232                                         | 26                          | 0          | 99.      | .75 |
| Simulations                                 | On Pixel Values                                                                                                | s On Grain Values        |                                                                                                |      |           |                      |                              |                            | 3.1398367                                         | 88                          | 0          | 99.      | .75 |
| Operators                                   |                                                                                                    |                          |                                                                                                |      |           |                      |                              |                            | 3.2948503                                         | 49                          | 0          | 99.      | .75 |
| Datterne                                    | Results Options                                                                                                |                          |                                                                                                |      |           | - •                  |                              | <u> </u>                   | 3.4498639                                         | 10                          | 0.01588928 | 10       | 00  |
| Constanting of                              | Proces Maps bac                                                                                                |                          | take the average < per grain >                                                                 |      | ntation   | [*] From Or. Relatio |                              | ph1 - <1-10>ph2//<11-20>ph | Tol= 3.6048774                                    | 71                          | 0          | 10       | 00  |
| Statistics                                  | Export ATEX file                                                                                               |                          | 🖸 Area Fraction 🔘 Number 😂) 🗹 All Phases                                                       |      |           |                      |                              |                            | 3.7598910                                         | 33                          | 0          | 10       | 00  |
| Results                                     | Dates                                                                                                    | d Chusters               | This is a histogram, the integral is equal to 1, to get the                                    |      |           |                      |                              |                            | 3.9149048                                         | 32                          | 0          | 10       | 00  |
| Textures                                    | - Ovint                                                                                                    |                          | sum = 100% don't forget to multiply each values by the<br>width of the classes (and by 100 !). |      |           | m histogram: Avera   | ge = 0.758 - Standart Dev. = |                            | 4.0699181                                         | 55                          | 0          | 10       | 00  |
| Partitioning                                |                                                                                                    |                          |                                                                                                |      |           |                      |                              |                            |                                                   |                             |            |          |     |

- (1) Make sure the O.R. map is selected
- (2) Select "All phases" to consider both phases in the distribution
- (3) Adapt the min and max of the distribution
- (4) If needed modify the number of classes
- (5) Click on the redraw button

The distribution should be the same than the one on the colorbar of the map

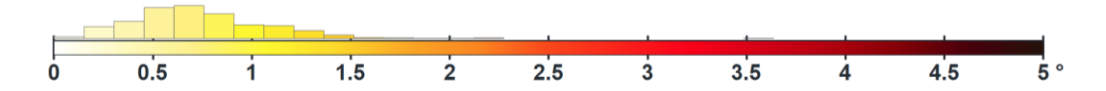

#### **ATEX-software**

You can also export the pixels in O.R. to plot their orientation by clicking on the "Export button", a new ebsd.atex file will be created in your working directory.

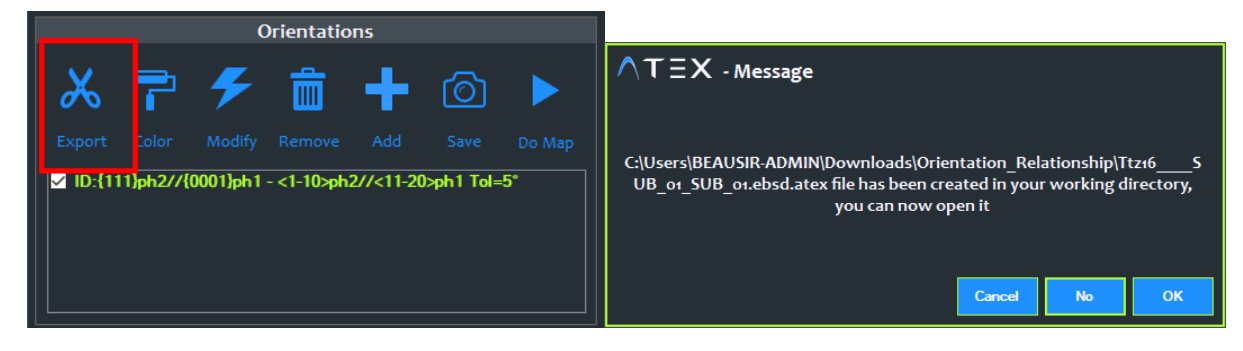

Click OK to open it, here is the exported phase map.

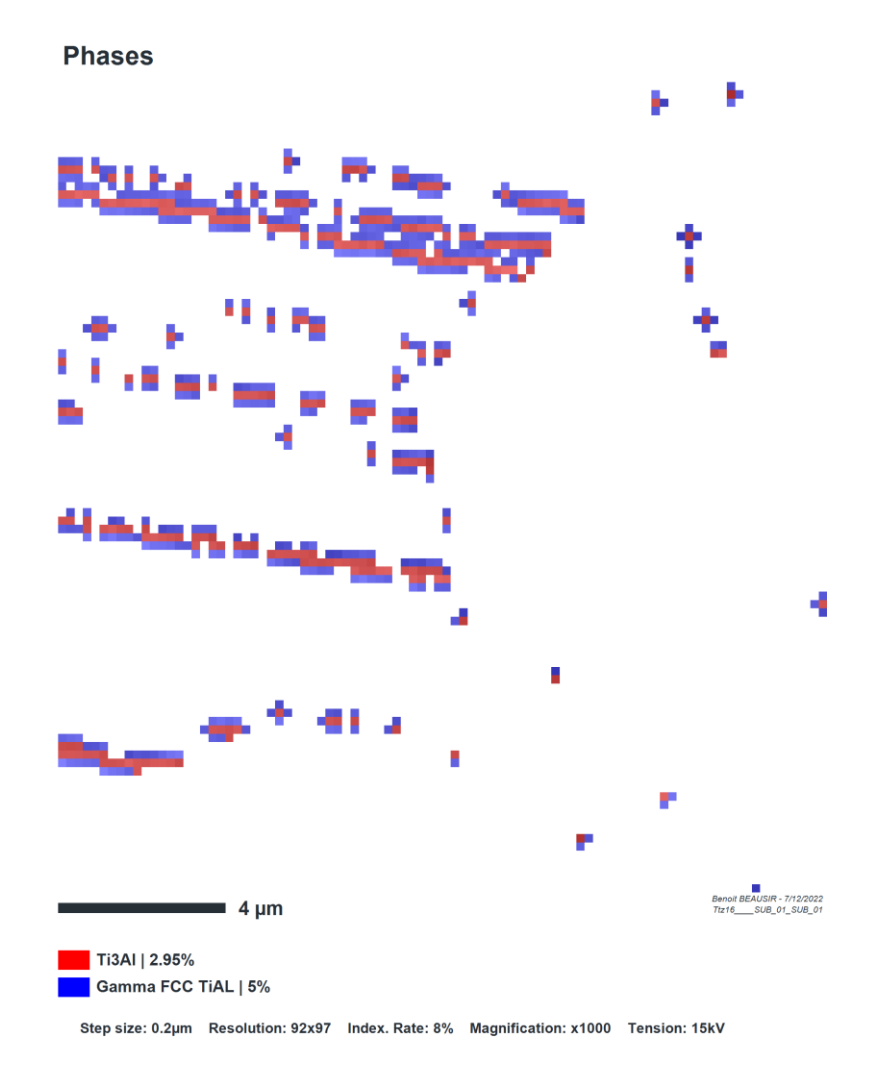

### **ATEX-software**

Permanent link User and developer support HR-EBSD documents and references ΛΤΞΧ

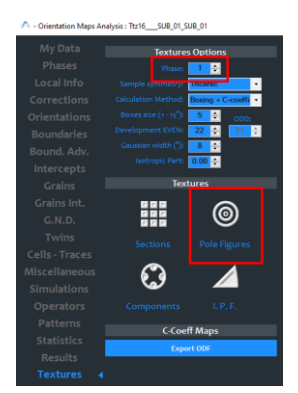

You can now plot the orientation distribution function of the two phases in the "Textures" tab. Select the phase you want to plot the texture and click on "Pole Figures" Button.

### The two variants are well visible on (111) and (110) pole figures

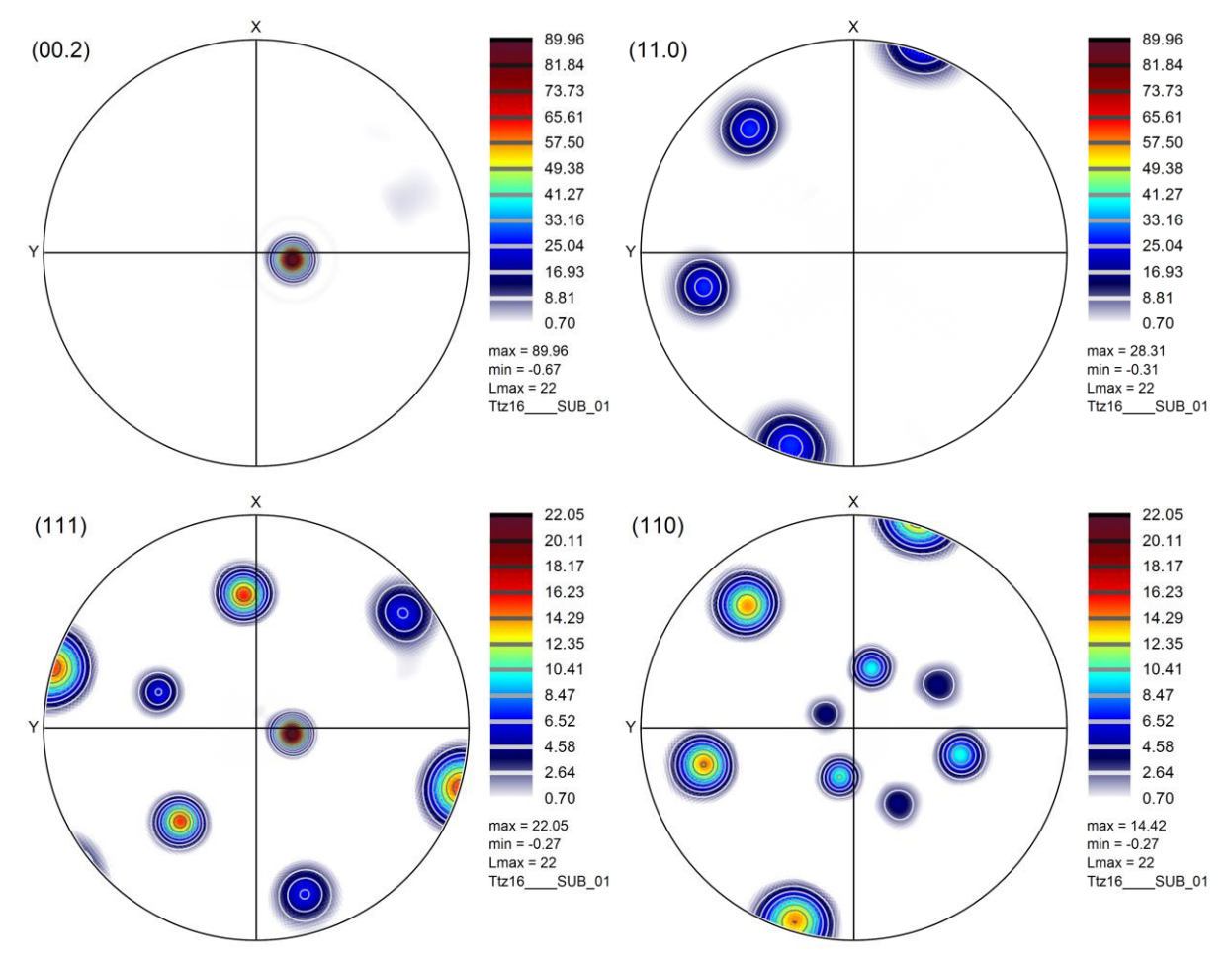

## **ATEX-software**

## 4. References

- [1] M. Humbert, F. Wagner, H. Moustahfid, C. Esling, Determination of the Orientation of a Parent β Grain from the Orientations of the Inherited α Plates in the Phase Transformation from Body-Centred Cubic to Hexagonal Close Packed. J. Appl. Cryst. (1995). 28, 571-576.
- [2] L. Germain, S.R. Dey, M. Humbert, N. Gey, Determination of parent orientation maps in advanced titanium-based alloys, Journal of Microscopy, Vol. 227, (2007), pp. 284–291.

### **ATEX-software**